| ● ● ●<br>← → C                        | <ul> <li>Glomeruli Detector</li> <li>▲ 保護されていない通信   17</li> </ul>                                                                                                    | +<br>72.28.87.56/upload/                             |        | ् 🖻 : |
|---------------------------------------|----------------------------------------------------------------------------------------------------|------------------------------------------------------|--------|-------|
| Giomeruli Det<br>Glor<br>detect glore | ector Results Search<br>meruli Detec<br>ruli from Whole Slide Images.                                                                                                    | tor                                                  |        |       |
| <u>糸球体検出処</u><br>ndpi ファイル            | 理を行うパーチャルスライドファイルを<br>を指定してください。 (現在は、その                                                                                                    | E選択してください。<br>他の形式のファイルには対応していません。)                  |        |       |
| #S05H17-0                             | 032741PAS - 2017-06-06 14.13.56.nd;                                                                                                    | pi                                                   | Browse |       |
|                                       | File Type                                                                                                    | ndpi                                                 |        |       |
|                                       | width                                                                                                    | 176128 (pixel)                                       |        |       |
|                                       | height                                                                                                    | 37376 (pixel)                                        |        |       |
|                                       | micrometer/pixel(x)                                                                                                    | 0.2276 (mpp)                                         |        |       |
|                                       | micrometer/pixel(y)                                                                                                    | 0.2275 (mpp)                                         |        |       |
|                                       | 19 × 1                                                                                                    |                                                      |        |       |
| 染色種別:<br>※ PAS<br>データの再利<br>◎ yes     | <ul> <li>○ PAM ○ MT ○</li> <li>○ RAM ○ MT ○</li> <li>○ Real (1)</li> <li>○ Real (1)</li></ul> | )Azan ○ Other<br>ていただける場合は yes を選択してください。<br>Licinad |        |       |
| 登録したファ                                | イルの処理結果を確認したい方はこちら                                                                                                    | らのページから検索してください。                                     |        |       |

図7(a) WEB ブラウザ上でユーザが WSI を選択した後の画面。アップロードする予定の画像とその染色の種類がチェックされている。

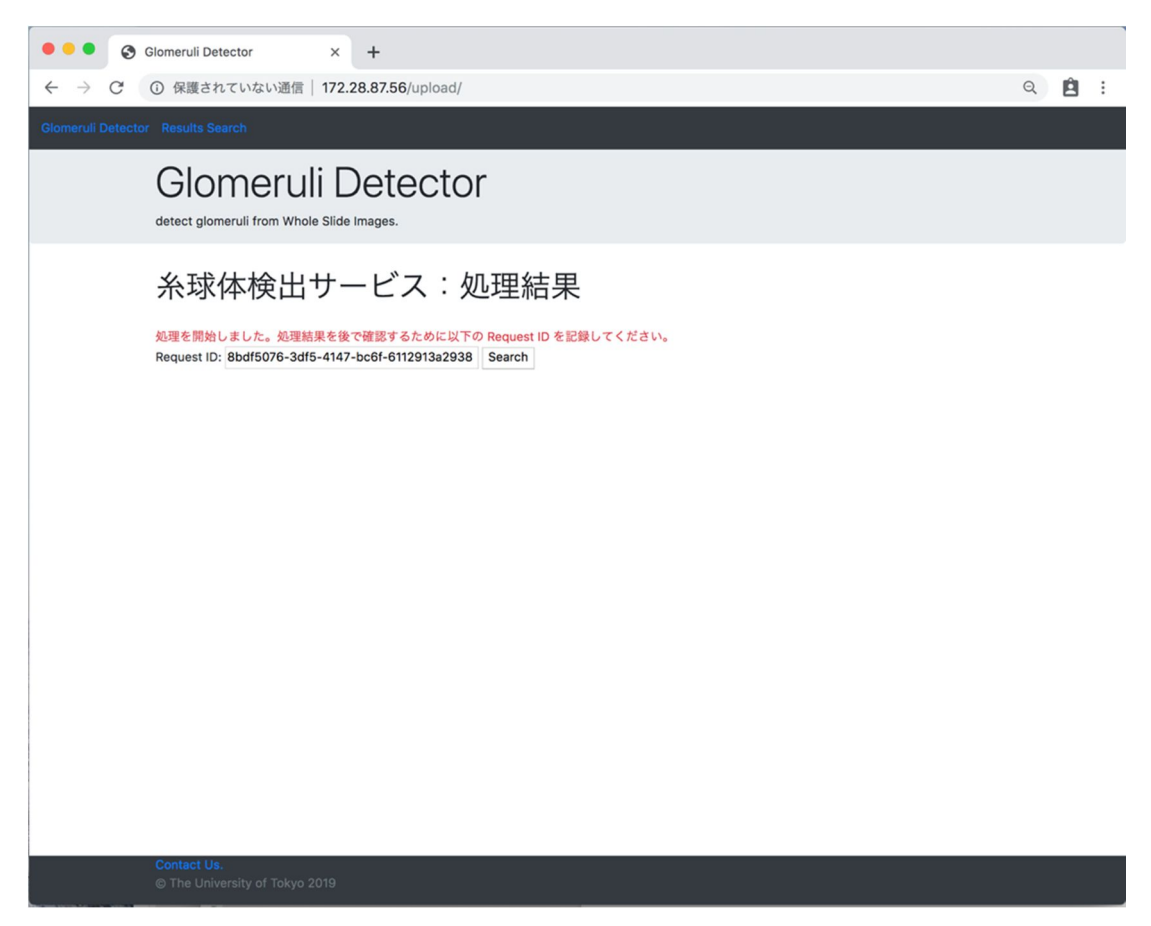

図7(b) アップロードを行った直後の画面。糸球体の検出処理が終わるまでに数分程 度時間を要するため、発行されたリクエストキーを覚えておき、あとから入力するこ とで結果をダウンロードすることができる。

| e e Glomeruli Detector                          | × +                                                           |    |  |   |   |   |
|-------------------------------------------------|---------------------------------------------------------------|----|--|---|---|---|
| $\leftrightarrow$ $\rightarrow$ $C$ ① 保護されていない通 | 信   172.28.87.56/upload/1a03fa6b-5693-47f1-97f0-a4496f25ffed/ |    |  | Q | Ê | : |
| Giomerull Detector Results Search               |                                                               |    |  |   |   |   |
|                                                 | omeruli Detector                                              |    |  |   |   |   |
| <b>Resu</b><br>検出結                              | It: SUCCESS<br><sup>果</sup>                                   |    |  |   |   |   |
| 検出され                                            | れた糸球体の数:                                                      | 50 |  |   |   |   |
|                                                 | 検出結果のdownload                                                 |    |  |   |   |   |
| Contact L<br>© The Un                           | <b>Js.</b><br>iversity of Tokyo 2019                          |    |  |   | _ |   |

図7(c)検出が終了したことを知らせる画面。検出された糸球体の個数が表示されており、ダウンロードボタンを押すことで結果ファイルを取得することができる。

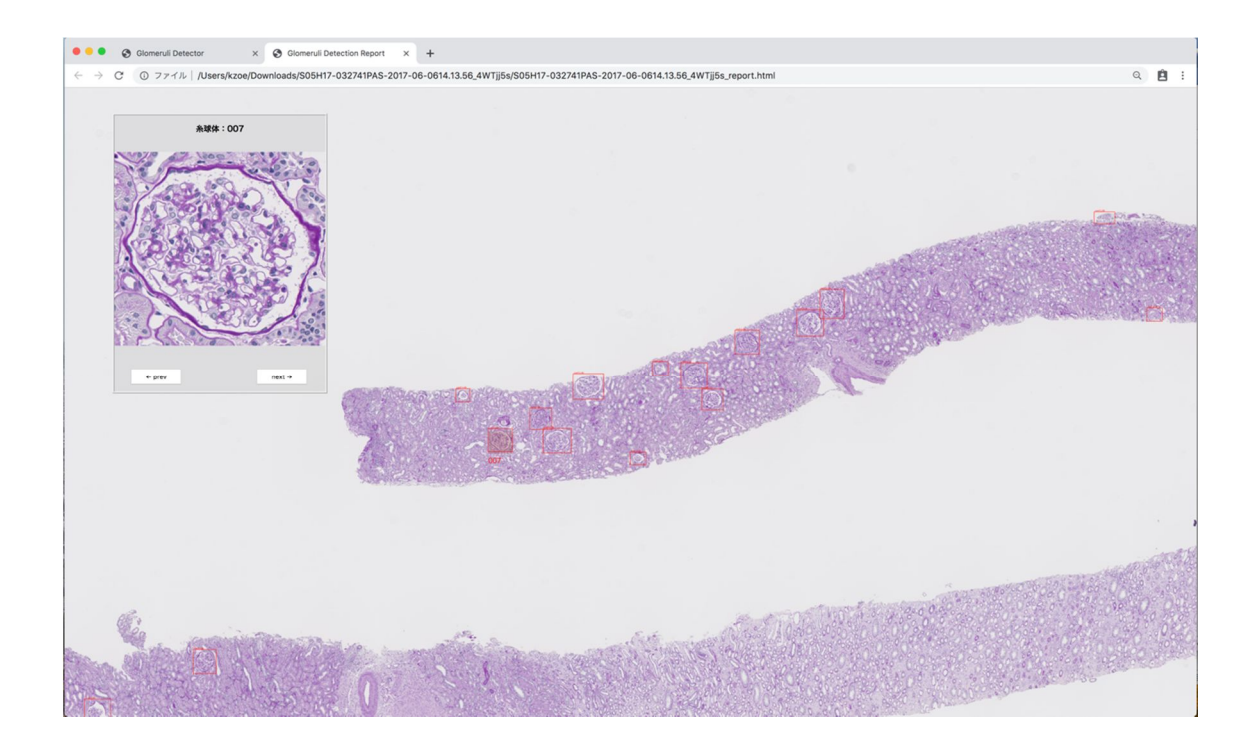

図7(d)ダウンロードしたファイルに含まれる HTML を表示した画面。糸球体画像の 下部に配置されるボタンを押すことで、検出した糸球体を次々にブラウズすることが できる。この処理は HTML5 + Javascript により実現している。